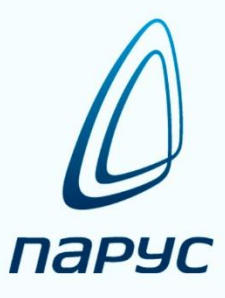

# ПАРУС 8 Управление государственными заданиями

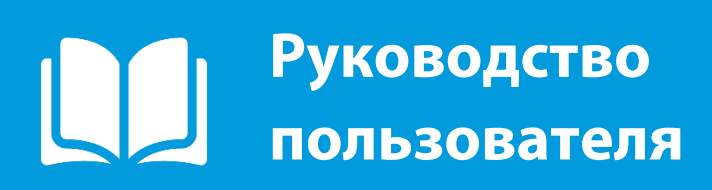

2019

### Методическая инструкция по работе с модулем

### «Управление государственными и муниципальными заданиями»

Для расчета норматива в связи с изменением Бюджетного кодекса статьи 69.2 (Государственного (муниципальное) задание)

### Введение

Модуль «Управление государственными и муниципальными заданиями» предназначен для расчета нормативов услуг/работ, балансировки объема субсидий, формирования и мониторинга государственного задания.

Обеспечивает расчета объема финансового обеспечения выполнения государственного задания по формуле указанной в ПП N 640.

$$R = \sum_{i} N_{i} \times V_{i} + \sum_{w} N_{w} - \sum_{i} P_{i} \times V_{i} + N^{VH} + N^{CH}$$

Работа с модулем реализована как через WIN и WEB интерфейс.

В системе для формирования государственного задания на разных этапах работают учредитель и учреждения

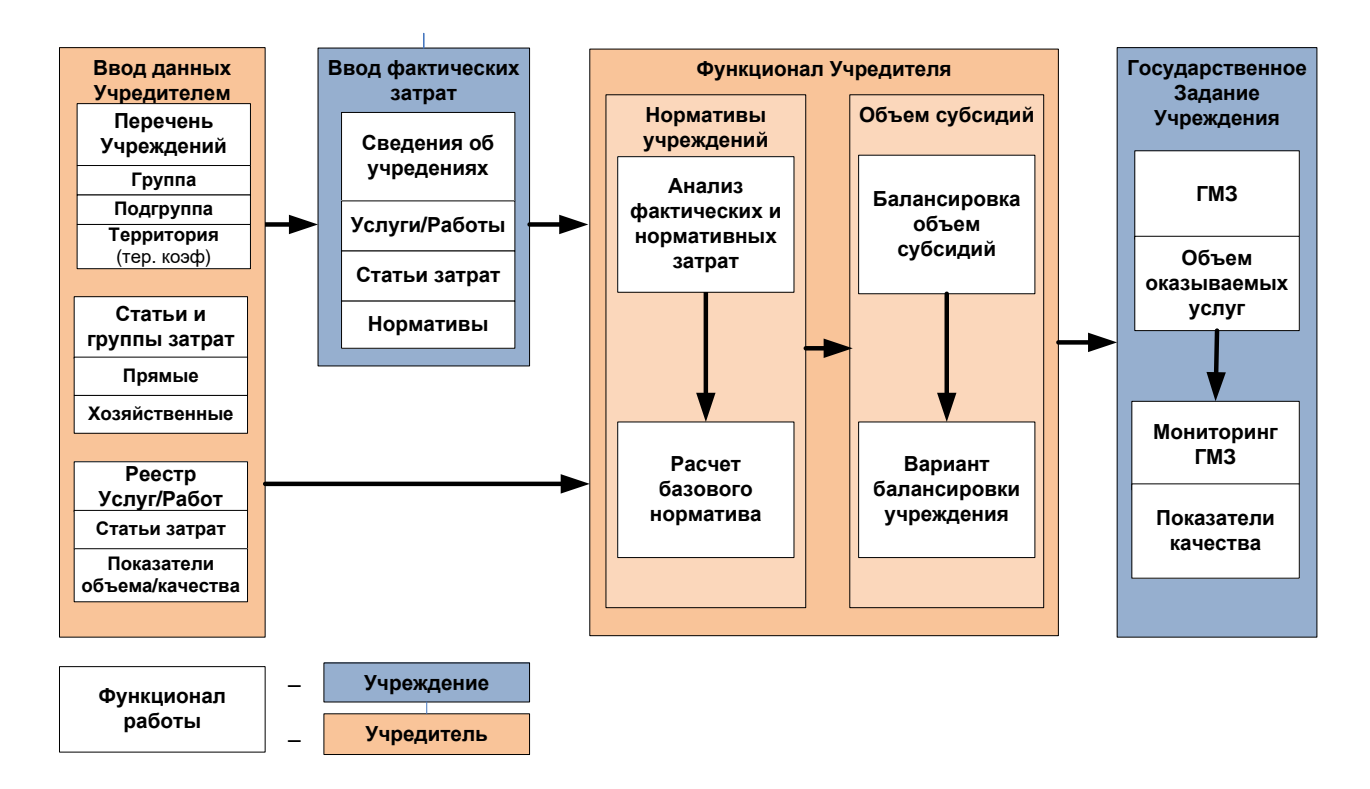

### Этапы формирования государственного задания:

- **1.** Подготовка приложения для расчета норматива и формирование государственных заданий на плановый период.
  - Заполнение справочников.
  - Создание структуры юридических лиц и настройка прав доступа.
  - Создание ведомственного перечня услуг/работ.
  - Создание перечня подведомственных учреждений.
- **2.** Расчет фактических затрат учреждений по выполнению услуг и работ с использованием расчетных таблиц.
  - Создание записи по подведомственному учреждению в разделе «Сведения об учреждении».
  - Создание расчетных таблиц в разделе «Расчетные таблицы».
  - Заполнение натуральных показателей в форме расчетной таблицы.
- **3.** Формирование базового норматива на основании фактических затрат с использованием расчетных таблиц
  - Формирование записей в разделе «Нормативы по учреждениям»
  - Работа с расчетной таблицей по анализу фактических затрат и определению базового норматива
- **4.** Расчет корректирующих коэффициентов с использованием расчетных таблиц
- 5. Балансировка объема субсидий.
- 6. Формирование государственного задания.
- 7. Мониторинг выполнения государственного задания.

# 1. Подготовка приложения для расчета норматива и формирование государственных заданий на плановый период.

- 1. Подготовка приложения начинается с заполнения справочников, для расчета норматива формирования государственного задания необходимо заполнить следующие справочники:
  - «Контрагенты» вводятся все учреждения ведомства.
  - «Юридические лица» создается структуру ведомства.
     !!!Важно Внимательно добавлять учреждения в структуру ведомства, перемещать нельзя так как права на вложенную структуру назначаются в момент добавления записи. Создавать структуру ввиде иерархии, где во главе необходимо указать учредителя, а во вложенности к нему его подведомственные учреждения.
  - «Периоды планирования» вводятся периоды, один период равен одному году с датой начала 1 января и окончаниям 31 декабря указанного года.

!!!Важно – поле «Горизонт планирования» указать значение «Год».

• «Порядок информирования» - вводятся способы информирования по услугам/работам.

- «Источник информирования» указывается правовые основания и информация по предоставлении услуг/работ.
- «Типы услуг/работ» вводятся типы услуг/работ.
- «Виды услуг/работ» вводятся виды услуг/работ.
- «Группы потребителей» вводятся группы потребителей услуг/работ.
- «Категории потребителей» вводятся категории потребителей услуг/работ.
- «Группы учреждений» вводятся группы учреждений оказывающие услуги/работы.
- «Подгруппы учреждений» вводятся подгруппы учреждений оказывающие услуги/работы.
- **Территориальная принадлежность»** вводятся территории на которых учреждения оказывают услуги/работы.
- «График выполнения задания» вводятся графики с точками контроля выполнения государственных заданий.
- «Формы контроля» вводятся формы контроля выполнения. государственного задания.
- «Показатели выполнения задания» заносится показатели дополнительного объема показатели качества, характеризующие услуги.
- «Типы показателей» вводятся типы показателей услуги/работы.
- «Виды показателей» вводятся виды показателей услуги/работы.
- «Натуральные показателей» вводятся натуральные показатели статей затрат, которые используются при выполнении услуг/работ. Можно сформировать натуральные нормативы по помеченным записям справочника «Номенклатор», пользовательская функция master\_disk/PARUS\_8/БЮДЖЕТ/Парус\_8\_5\_6\_1\_2016\_02\_09/SERVICE/Отраслев ые решения/ГМЗ/Добавление показателей из номенклатора.
- «Группы затрат» водятся группы статей затрат.
   !!!Важно Для использования расчетных таблиц поставляемых в стандартной поставке мнемокода групп затрат должны быть «Прямые затраты» и «Общехозяйственные ну».

| 🖉 Группы затрат      |                  |               |                                                                                          |  |  |  |
|----------------------|------------------|---------------|------------------------------------------------------------------------------------------|--|--|--|
| X                    | <                |               |                                                                                          |  |  |  |
| Структура            | Группы затрат    | Группы затрат |                                                                                          |  |  |  |
| 🖃 🖓 Группы затрат    | ✓ Мнемокод       | ¥             | Наименование                                                                             |  |  |  |
| Общехозяиственные ну | 🗌 Прямые затраты |               | Нормативные затраты, непосредственно связанные с оказанием государственной услуги/работы |  |  |  |
| : 🗋 🛄 Прямые затраты | Общехозяйственнь | le            | Общехозяйственные нужды                                                                  |  |  |  |
|                      |                  |               |                                                                                          |  |  |  |

«Коды статей затрат» - вводятся коды статей затрат.
 !!!Важно – Для использования расчетных таблиц поставляемых в стандартной поставке мнемокода кодов статей затрат должны быть «ОТ1», «МЗ», «ИНЗ», «СНИ», «СОЦДИ», «УС», «ТУ», «ОТ2», «ПНЗ», и «КУ»

| <b>«</b> | КУ | <i>`</i> ». |
|----------|----|-------------|
|          |    |             |

| O | 🖉 Коды статей затрат |                                                                                                    |  |  |  |  |  |
|---|----------------------|----------------------------------------------------------------------------------------------------|--|--|--|--|--|
| К | Коды статей затрат   |                                                                                                    |  |  |  |  |  |
| 1 | Мнемокод 🔨           | Наименование                                                                                                |  |  |  |  |  |
|   | ИНЗ                  | Иные ресурсы, непосредственно связанные с оказанием государственной услуги                                  |  |  |  |  |  |
|   | КУ                   | Коммунальные услуги                                                                                         |  |  |  |  |  |
|   | MB                   | Материальные запасы/основные средства, потребляемые в процессе оказания государственной услуги              |  |  |  |  |  |
|   | OT1                  | Оплата труда работников, непосредственно связанных с оказанием услуги                                       |  |  |  |  |  |
|   | OT2                  | Работники, которые не принимают непосредственного участия в оказании государственной услуги                 |  |  |  |  |  |
|   | ПНЗ                  | Прочие общехозяйственные нужды                                                                              |  |  |  |  |  |
|   | СНИ                  | Содержание объектов недвижимого имущества, необходимого для выполнения государственного задания             |  |  |  |  |  |
|   | соцди                | Содержание объектов особо ценного движимого имущества, необходимого для выполнения государственного задания |  |  |  |  |  |
|   | ту                   | Транспортные услуги                                                                                         |  |  |  |  |  |
|   | УС                   | Услуги связи                                                                                                |  |  |  |  |  |

- 2. Для расчета норматива с использованием базовых шаблонов расчетных таблиц необходимо:
  - В разделе **Словари** → **Документы** → **Типы** необходимо создать типы документов с мнемокодами «РТ-1», «РТ-2», «РТ-3» и добавить им принадлежность к разделу «Расчетные таблицы».
  - В разделе Словари→ Описание расчетных таблиц→ Описание необходимо создать три каталога «SA0020», «SA0021», SA0030», SA0040».
     ШЕсли фактические затраты учитываются с использованием натуральных показателей то каталог «SA0020» создавать не нужно.
  - В разделе Функции → Расчетные таблицы необходимо создать три каталога «SA0020», «SA0021», SA0030», SA0040».
     ШЕсли фактические затраты учитываются с использованием натуральных показателей то каталог «SA0020» создавать не нужно.
- 3. После заполнения словарей необходимо заполнить учетные разделы:
  - Учет → «Статьи затрат учреждения» необходимо завести статьи затрат и отнести их к группам.
     Рекомендовано!!!

| 🖉 Статьи затрат учреждения     |                                                                                                    |  |  |  |  |  |  |
|--------------------------------|----------------------------------------------------------------------------------------------------|--|--|--|--|--|--|
| Каталоги                       | Статын затрат үчреждения                                                                                                    |  |  |  |  |  |  |
| 🖃 🖳 🚞 Статьи затрат учреждения | ✓ Группа затрат ↓ Код статьи затрат Наименование кода статьи затрат                                                                 |  |  |  |  |  |  |
| Нариянц                        | Прямые затраты ОТ1 Оплата труда работников, непосредственно связанных с оказанием услуги                                            |  |  |  |  |  |  |
| Нестерованм                    | Прямые затраты ИНЗ Иные ресурсы, непосредственно связанные с оказанием государственной услуги                                       |  |  |  |  |  |  |
| 640                            | Прямые затраты МЗ Материальные запасы/основные средства, потребляемые в процессе оказания государственной услуги                    |  |  |  |  |  |  |
| - OFAC                         | Общехозяйственные ТУ Транспортные услуги                                                                                            |  |  |  |  |  |  |
| 🗌 🫅 Смета                      | Общехозяйственные ОТ2 Работники, которые не принимают непосредственного участия в оказании государственной услуги                   |  |  |  |  |  |  |
| Пракова                        | Общехозяйственные ПНЗ Прочие общехозяйственные нужды                                                                                |  |  |  |  |  |  |
|                                | Общехозяйственные СОЦДИ Содержание объектов особо ценного движимого имущества, необходимого для выполнения государственного задания |  |  |  |  |  |  |
|                                | Общехозяйственные СНИ Содержание объектов недвижимого имущества, необходимого для выполнения государственного задания               |  |  |  |  |  |  |
|                                | Общехозяйственные КУ Коммунальные услуги                                                                                            |  |  |  |  |  |  |
|                                | Общехозяйственные УС Услуги связи                                                                                                   |  |  |  |  |  |  |
|                                |                                                                                                    |  |  |  |  |  |  |

 Учет → «Реестр услуг/работ» - необходимо завести ведомственный перечень услуг/работ, созданный на основании базового перечня услуг/работ.

В заголовке раздела необходимо заполнить поля в соответствии с порталом <u>http://bus.gov.ru</u>). Отраслевой коэффициент заполнить значением «1» и установить признак «Платная услуга» ели за услугу/работу предусмотрено взимание платы.

| Рестр услуг/работ: Исправление Рестр услуг/работ: Исправление                                                                                                    | ×         |
|----------------------------------------------------------------------------------------------------|-----------|
| Сведения Правовая информация Правования Сведения об услуге/работе                                                                                                    |           |
| Группа услуг Содержание услуги/работы                                                                                                    |           |
| Группа услуг: Спец. Мед. Понощь то Трофили специализиро Профили специализиро                                                                                                    |           |
| Ycnys Josbora<br>Cecepcinia<br>Metroxog: CheLMed_Ton/STedMed                                                                                                    | мощь,     |
| Ви: нов учит Категория потрекителя: «Инпосоте лица»<br>Платная услуга Учет количества: Нарастающии ▼<br>Сопротокание:                                                                                   |           |
| Понитальной породенный педициносая покощь (за исключениея высокотехнологичной педициноскай покощи), к<br>пе вспочения в базовую програму обязательного недициноской покощи), к<br>даятностики и личения | части     |
|                                                                                                    |           |
| Период с: 01.01.2014 — 01.01.2014 Период по: — — —                                                                                                    | ~         |
| Классификация                                                                                                    | ~         |
| Ил: Вид: Условия оказания услуги/работы                                                                                                    |           |
| Регистрация в реестре 1. Менокод условия оказания: Дневной стационар<br>Номел: 0822700460000002004100 Дата; 21.09.2015 Условия оказания:                                                                |           |
| Дневной стационар                                                                                                    | *         |
| Источник информации об объеме Мнемокод:                                                                                                    | -         |
| Параметры<br>Базовый норматив: 115 000,00 Отраслевой коэффициент: 1,00 2. Мненокод условия оказания:<br>Условие оказания:                                                                               |           |
| Принечание                                                                                                    | *         |
|                                                                                                    |           |
|                                                                                                    | Ţ         |
|                                                                                                    |           |
|                                                                                                    |           |
|                                                                                                    | ОК Отмена |

- В спецификацию «Статьи затрат» необходимо добавить статьи затрат, относящиеся к выбранной услуге/работе. Если норматив по статье затрат утвержден, его нужно ввести в поле «Норматив по статье» а если его нужно рассчитать, то в поле нужно оставить значение «0,00».
- В спецификацию «Показатели» необходимо добавить показатели качества характеризующие услуги/работы и дополнительного объема. При наличии эталонного значения показатели ввести его в поле «Плановое значение».
- Учет → «Подведомственные учреждения» необходимо завести подведомственные учреждения и указать их принадлежность к группе, подгруппе и территории.

Если для расчета будет использоваться территориальный коэффициент, то обязательно нужно заполнить поле «Территориальная принадлежность» а в справочнике «Территориальная принадлежность» добавить в спецификацию статьи затрат к которым применяются территориальные коэффициенты. Территориальный коэффициент нужно ввести в поле «Коэффициент», если на этапе ввода вы его не знаете нужно ввести значение «1».

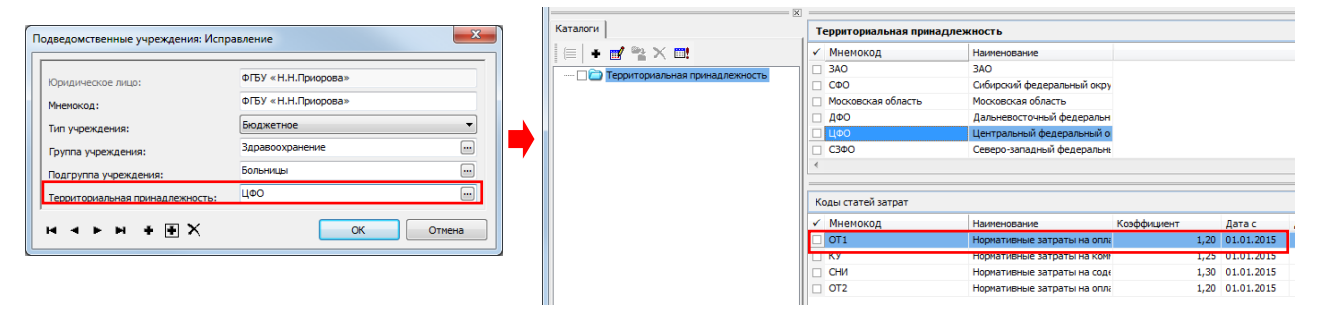

# 2. Расчет фактических затрат учреждений для анализа и формирования базового норматива работ/услуг с использованием расчетных таблиц.

 В разделе Документы → Сведения об учреждении – создать запись по учреждению на период планирования, заполнить информацию по его характеристикам. Выравнивающий коэффициент нужно ввести в поле «Коэффициент выравнивания», если на этапе ввода вы его не знаете нужно ввести значение «1». Пример работы через WEB!!!

|                                 |                                                          |          | Общая Затраты Характеристики                                   |
|---------------------------------|----------------------------------------------------------|----------|----------------------------------------------------------------|
|                                 |                                                          |          | 🔺 Фактические затраты на выполнение ГЗ                         |
| -                               |                                                          |          | Затраты: 12 767 875,                                           |
| едения об учреждения            | х: Исправление сведения об учреждении                    |          | Период                                                         |
| Общая Затраты                   | Характеристики                                           |          |                                                                |
| 🔺 Сведения об учреж             | дении                                                    |          | примечанмие.                                                   |
| Период                          | 01.01.2017                                               |          |                                                                |
| планирования:                   | Ber auf                                                  |          | Объем финансового обеспечения выполнения ГЗ: 13 060 000,       |
| мнемокод:                       | /ieu_peao_uentp_2017                                     |          | Плановые затраты на выполнение ГЗ                              |
| Юридическое лицо:               | ФГБУ Леч_реаб_центр                                      |          | Г ▲ Затраты на услуги/работы                                   |
| 🔺 Подведомственное              | учреждение                                               |          |                                                                |
| Мнемокол:                       | ФГБУ Леч, реаб, центр                                    |          | Всего (за вычетом цены, гарифа). 12 908 000,00                 |
| Нананарациа                     | the proceeding                                           |          | Расходы на услуги/работы: 13 700 000,00                        |
| Федеральное госуда              | оственное бюджетное учреждение «Лечебно-реабилитационный | центр»   | В том числе от оплат (цена, тариф): 792 000,00                 |
|                                 |                                                          |          | Дополнительные затраты                                         |
| ИНН:                            | 7708030943                                               |          | Всего (с учетом коэффициента платной деятельности): 152 000,00 |
| кпп:                            | 770801001                                                |          | Поступления                                                    |
| Тип учреждения:                 | Бюджетное                                                |          | Козффициент платной деятельности: 1,00000000                   |
| Группа учреждения:              | Здравоохранение                                          |          | Плановые поступления на выполнения ГЗ: 13 700 000,00           |
| Подгруппа<br>учреждения:        | Лечебные центры                                          |          | Плановые поступления от платной деятельности: 0,00             |
| Территориальная принадлежность: | C3ΦO                                                     |          | Дополнительные расходы: 152 000,00                             |
|                                 |                                                          |          | Коэффициент выравнивания: 1,                                   |
|                                 | О                                                        | 🔀 Отмена |                                                                |

- 2. В спецификации «Услуги/работы» необходимо добавить услуги/работы которые выполняет учреждение.
  - В поле «Объем» группы полей «Фактические» необходимо ввести фактическое количество выполненных услуг/работ за прошедший период.
  - В поле «Объем» группы полей «Плановые» необходимо ввести количество услуг/работ на период планирования.
  - В случае если бюджетное или автономное учреждение осуществляет платную деятельность в рамках установленного государственного задания, по которому в соответствии с законами предоставление услуги/работы предусмотрено взимание платы то в поле «В том числе размер оплаты (цена, тариф)» необходимо ввести размер взымаемой платы.

| Услуга/работа                                                                                                    |                       |               |  |  |  |
|----------------------------------------------------------------------------------------------------|-----------------------|---------------|--|--|--|
| Инемокод:                                                                                                    | Перв.Мед-Сан.Попощь   |               |  |  |  |
| аименование:                                                                                                    |                       |               |  |  |  |
| Первичная медико-санитарная помощь, не включенная в базовую программу<br>обязательного медицинского страхования. Терапия - Дневной стационар. |                       |               |  |  |  |
| ип:                                                                                                    | 1                     | Услуга        |  |  |  |
| диница измерения:                                                                                                    | Пац-Дни               |               |  |  |  |
| 🗷 Платная услуга                                                                                                    |                       |               |  |  |  |
|                                                                                                    |                       |               |  |  |  |
| • Затраты                                                                                                    |                       |               |  |  |  |
| 🔺 Фактические —                                                                                                    |                       |               |  |  |  |
| Затраты:                                                                                                    |                       | 73 190 081,40 |  |  |  |
| Норматив:                                                                                                    |                       | 3 659 504,07  |  |  |  |
| Объем:                                                                                                    |                       | 20            |  |  |  |
| 🔺 Плановые ———                                                                                                    |                       |               |  |  |  |
| Норматив:                                                                                                    |                       | 70 000,00     |  |  |  |
| Отраслевой коэффі                                                                                                    | ициент:               | 1,00          |  |  |  |
| Bcero:                                                                                                    |                       | 70 000,00     |  |  |  |
| В том числе размер                                                                                                    | оплаты (цена, тариф): | 15 000,00     |  |  |  |
| Объем:                                                                                                    |                       | 22            |  |  |  |
| Затраты:                                                                                                    |                       | 1 540 000,00  |  |  |  |
|                                                                                                    |                       |               |  |  |  |

- 3. В спецификацию «Дополнительные затраты» необходимо добавить затраты, не связанные с выполнением государственного задания, согласно ПП 640 от 26.06.2015 г. к таким затратам относятся:
  - Затраты на уплату налогов, в качестве объекта налогообложения по которым признается имущество учреждения.
  - Затраты на содержание имущества учреждения, не используемого для оказания государственных услуг (выполнения работ) и общехозяйственных нужд (не используемое для выполнения государственного задания имущество).
- 4. Спецификация «Статьи затрат» заполнится автоматически статьями затрат отнесенных к услуге в разделе «Реестр услуг/работ».
- 5. В спецификации «Натуральные показатели» необходимо добавить натуральные показатели, которые используются в указанной статье затрат. Для массового вода натуральных показателей можно воспользоваться функцией контекстного меню «Добавление списком из справочника».
- 6. Создание расчетных таблиц.

В заголовке раздела выделяем курсором созданную запись и вызываем действие контекстного меню:

 Без учета спецификации «Натуральные показатели» - Натуральные нормативы → Статьи затрат → Создать/Обновить... – в результате чего в разделе Функции → Расчетные таблицы – в каталоге SA0020 сформируется запись по учреждению на период планирования. Если после создания расчетной таблицы у учреждения изменятся данные по его услугам/работам или статьям затрат необходимо повторно выполнить действие.

!!!Не рекомендуется использовать. Старый вариант реализации расчетных таблиц, реализованный до появления в разделе спецификации «Натуральные показатели».

- С учетом спецификации «Натуральные показатели» Натуральные нормативы → Натуральные показатели → Создать/Обновить... в результате чего в разделе Функции → Расчетные таблицы в каталоге SA0021 сформируется запись по учреждению на период планирования. Если после создания расчетной таблицы у учреждения изменятся данные по его услугам/работам или статьям затрат необходимо повторно выполнить действие.
   Данный вариант является основным, так как учет и хранение натуральных показателей, их норм и стоимости происходит непосредственно в разделе, а расчетная таблица является лишь инструментом для их расчета и хранению дополнительной информации.
- 7. Открытие расчетных таблиц. В заголовке раздела выделяем курсором запись и вызвать действие контекстного меню:
  - Без учета спецификации «Натуральные показатели» Натуральные нормативы → Статьи затрат → Открыть – в результате чего откроется раздел Функции → Расчетные таблицы, в каталоге SA0020 необходимо выделить курсором запись и вызвать действие контекстного меню «Редактирование таблицы».

- С учетом спецификации «Натуральные показатели» Натуральные нормативы → Натуральные показатели → Открыть – в результате чего откроется раздел Функции → Расчетные таблицы, в каталоге SA0021 необходимо выделить курсором запись и вызвать действие контекстного меню «Редактирование таблицы».
- 8. Алгоритм формирования и заполнение расчетной таблицы для ввода фактических затрат и натуральных показателей
  - Количество листов определяется количеством услуг учреждения на период планирования плюс один итоговый лист.
  - На листах с услугами формируется две группы таблиц «Прямые затраты» и «Общехозяйственные нужды».
  - В поле «Объём» заголовка листа, можно изменить значение фактического количества услуг/работ. При формировании расчетной таблицы это поле заполняется значением поля «Объем» группы полей «Фактические» спецификации «Услуги/работы» раздела Сведения об учреждении.
  - В поле «Время использования имущества комплекса» заголовка листа, вводится значение доли услуги/работы базы распределения затрат по группе таблиц «Общехозяйственные нужды».
  - Каждая группа таблиц включает в себя таблицы статей затрат, в которые необходимо занести фактические затраты по натуральным показателям.
    - ✓ При работе с расчетной таблицой SA0020 (Без учета спецификации «Натуральные показатели») в каждой таблице по умолчанию сформируется пять пустых строк для ввода натуральных показателей и данных для расчета их норм, и стоимости.
    - ✓ При работе с расчетной таблицой SA0021 (С учетом спецификации «Натуральные показатели») натуральные показатели таблицы сформируются по спецификации «Натуральные показатели» по которым необходимо заполнить данные для расчета их норм и стоимости.
  - Значение ИТОГО по статьям затрат листов услуг/работ переносится на лист ИТОГО расчетной таблицы.
- 9. Сохранения результатов расчета расчетной таблицы. После завершения ввода данных в расчетную таблицу необходимо закрыть расчетную таблицу кликнув на крестик в ее правом верхнем углу, далее появится сообщения с предложением сохранить данные, выбираете значение «Да» в результате чего:
  - Значения статей затрат услуг/работ находящиеся на листе ИТОГО запишутся в поля «Норматив» спецификации «Статьи затрат» раздела «Сведения об учреждении».
  - Значения полей количества услуг/работ листа ИТОГО запишутся в поля «Объем» группы полей «Фактические» спецификации «Услуги/работы» раздела Сведения об учреждении.

# 3. Расчет базового норматива и анализ фактических затрат с использованием расчетных таблиц.

- В разделе Учет → Нормативы по учреждению необходимо выполнить действие контекстного меню «Сформировать нормативы» заполнить параметры и нажать «ОК» в результате чего в разделе сформируются записи по учреждениям и периоду которые были введены в разделе «Сведения об учреждении» и соответствуют параметрам формирования.
- 2. Заполнение данных в разделе **Учет** → **Нормативы по учреждению**:
  - Значения полей заголовка раздела наследуются с раздела «Сведения об учреждении».
  - Значения полей спецификации «Дополнительные затраты» наследуются с раздела «Сведения об учреждении».
  - Значения группы полей «Фактические» спецификации «Услуги/работы» наследуются с раздела «Сведения об учреждении».
  - Значения группы полей «Плановые» спецификации «Услуги/работы» за исключением полей «Объем» и «В том числе размер оплаты (цена, тариф)» наследуется с раздела «Реестр услуг/работ».
  - Значения группы полей «Фактические» спецификации «Статьи» наследуются с раздела «Сведения об учреждении».
  - Значения группы полей «Плановые» спецификации «Статьи» наследуются с раздела «Реестр услуг/работ».
- В разделе Учет → Нормативы по учреждению необходимо выполнить действие контекстного меню «Базовый нормативы» → «Создать» - в результате чего в разделе Функции → Расчетные таблицы – в каталоге SA0030 сформируется запись по группе учреждений на период планирования.
- 4. В разделе Учет → Нормативы по учреждению вызываем действие контекстного меню «Базовый нормативы» → «Открыть» в результате чего откроется раздел Функции → Расчетные таблицы, в каталоге SA0030 необходимо выделить курсором запись и вызвать действие контекстного меню «Редактирование таблицы» после чего откроется расчетная таблица.
- 5. Алгоритм формирования и заполнение расчетной таблицы для анализа фактических затрат и формированию базового норматива:
  - Расчетная таблица состоит из одного листа и множеству таблиц по соответствию выполняемых услуг.
  - Каждая таблица состоит из услуги и перечнем учреждений которые ее выполняют со значениями, фактических затрат, которые были потрачены на ее выполнение.
  - В графе 17 автоматически формируется средний норматив по услуге/работе который рассчитывается путем суммирования всех нормативов учреждений и делением я на их количество.

- В графе 18 автоматически формируется минимальный норматив по услуге/работе найденный среди учреждений что ее выполняют.
- После анализа фактических затрат в графу 19 необходимо ввести значение базового норматива, которое будет присвоено услуге/работе. По умолчанию графа 19 заполняется значениями из графы 17 «Средний норматив».
- Сохранения результатов расчета расчетной таблицы. После завершения ввода данных в расчетную таблицу необходимо закрыть расчетную таблицу кликнув на крестик в ее правом верхнем углу формы, после появится сообщения с предложением сохранить данные, выбираете значение «Да» в результате чего:
  - Значения статей затрат, сумма которых будет равна базовому нормативу услуги/работы запишутся в поля «Норматив по статье» спецификации «Статьи затрат» раздела «Реестр услуг/работ».
  - Значения статей затрат, сумма которых будет равна базовому нормативу услуги/работы запишутся в поля «Базовый норматив» спецификации «Статьи затрат» раздела «Нормативы по учреждению».

# 4. Расчет корректирующих коэффициентов с использованием расчетных таблиц.

 В разделе Учет → Объем субсидий – создать запись по учредителю на период планирования и заполнить поле «Предельный объем субсидий». В поле «Плановый объем субсидий» автоматически заполнится значение сумм поля «Объем финансового обеспечения выполнения ГЗ» раздела «Нормативы по учреждению» принадлежащих указанному учредителю на период планирования.

| Объем субсидий: Исправление объема субсидий |               |               |  |  |  |
|---------------------------------------------|---------------|---------------|--|--|--|
| 🔺 Учредитель ——                             |               |               |  |  |  |
| Юридическое лицо:                           |               |               |  |  |  |
| 🔺 Период ————                               |               |               |  |  |  |
| Учетный период:                             |               | 2017 🗘        |  |  |  |
| Период<br>планирования:                     | 01.01.2017    |               |  |  |  |
| Дата окончания:                             |               | 31.12.2017    |  |  |  |
| Балансировка —<br>Мнемокод:                 | Минздрав_2017 |               |  |  |  |
| 🔺 Значения —                                |               |               |  |  |  |
| Валюта:                                     | RUB           |               |  |  |  |
| Плановый объем су                           | бсидии:       | 11 371 080,50 |  |  |  |
| Расходы откорректи                          | ированные:    | 11 371 080,50 |  |  |  |
| Предельный объем                            | субсидии:     | 10 000 000,00 |  |  |  |
| Отклонение:                                 |               | -1371080,50   |  |  |  |
| Отклонение по результатам<br>корректировок: |               | -1371080,50   |  |  |  |
|                                             |               | ОК 🔀 Отмен    |  |  |  |

- В разделе Учет → Объемы субсидий необходимо выполнить действие контекстного меню «Формирование коэффициентов и объёма средств» → «Создать» - в результате чего в разделе Функции → Расчетные таблицы – в каталоге SA0040 сформируется запись по учредителю на период планирования.
- 3. В разделе Учет → Объемы субсидий вызываем действие контекстного меню «Формирование коэффициентов и объёма средств» → «Открыть» в результате чего откроется раздел Функции → Расчетные таблицы, в каталоге SA0040 необходимо выделить курсором запись и вызвать действие контекстного меню «Редактирование таблицы» после чего откроется расчетная таблица.
- 4. Алгоритм формирования и заполнение расчетной таблицы для расчета корректирующих коэффициентов и объема финансового обеспечения:
  - Расчетная таблица состоит из одного пяти листов.
  - Лист «Фактический расчет» формируется на основании раздела «Сведения об учреждении» и отражает значениями фактических истраченных на выполнение услуг/работ.
  - На листе «Расчет\_Отр.коэф» в графе 4 «Отраслевой коэффициент» отражается значение отраслевого коэффициента услуги. При открытии расчетной таблицы ячейка заполняется значением поля «Отраслевой коэффициент» радела «Реестр услуг/работ». На этом листе есть возможность изменить значение отраслевого коэффициента, в результате чего произойдет пересчет объема финансового обеспечения.
  - На листе «Тер\_коэф» отражаются территориальные коэффициенты по статьям затрат и территориальной принадлежности учреждений. Данный раздел формируется на основании раздела «Территориальная принадлежность». На этом листе есть возможность изменить значение территориального коэффициента, в результате чего произойдет пересчет объема финансового обеспечения.
  - На листе «Коэф\_выр» отражается формирование нормативных затрат и расчет коэффициента выравнивания путем сравнения фактических затрат учреждения и расчетных, сформированных на основании базового норматива с учетом территориального и отраслевого коэффициента. На этом листе есть возможность изменить значение коэффициента выравнивания, в результате чего произойдет пересчет объема финансового обеспечения.
  - На листе «Учреждения» отражаются фактические и нормативные затраты по учреждениям, предельный объем финансового обеспечения учредителя и сумма расхождения его с рассчитанным объемом средств.
- 5. Сохранения результатов расчета расчетной таблицы. После формирования коэффициентов их корректировке при необходимости необходимо закрыть расчетную таблицу кликнув на крестик в ее правом верхнем углу, после

появится сообщения с предложением сохранить данные, выбираете значение «Да» в результате чего:

- Значения отраслевых коэффициентов листа «Расчет\_Отр.коэф» запишутся в поле «Отраслевой коэффициент» раздела «Реестр услуг/работ».
- Значения территориальных коэффициентов листа «Тер\_коэф» запишутся в поле «Коэффициент» спецификации раздела «Территориальная принадлежность».
- Значения коэффициента выравнивания листа «Коэф\_выр» запишутся в поле «Коэффициент выравнивания» вкладки «Характеристика» заголовка раздела «Сведения об учреждении».
- Значение поля «Предельный объем средств» листа «Учреждения» запишутся в поле «Предельный объем субсидий» заголовка раздела «Объем субсидий»

### 5. Балансировка объема субсидий.

Одной из основных проблем при формировании ГМЗ, является трудоемкость процесса «Балансировки» сформированного объема затрат на выполнение государственного задания и предельных объемов субсидий, размер сформированного финансового обеспечения на выполнения государственного не может превышать пределы бюджетных ассигнований выделяемых на субсидии. В результате проведения балансировки объемы финансирования должен быть равен расходам учреждения.

| 🔺 Учредитель ——                                                                       |               |               |  |  |  |
|---------------------------------------------------------------------------------------|---------------|---------------|--|--|--|
| Юридическое лицо                                                                      | : Минздрав    |               |  |  |  |
| 🔺 Период ————                                                                         |               |               |  |  |  |
| Учетный период:                                                                       |               | 2017 🗘        |  |  |  |
| Период<br>планирования:                                                               | 01.01.2017    |               |  |  |  |
| Дата окончания:                                                                       | 31.12.2017    |               |  |  |  |
| <ul> <li>Балансировка —</li> </ul>                                                    |               |               |  |  |  |
| Мнемокод:                                                                             | Минздрав_2017 |               |  |  |  |
| <ul> <li>Значения</li> </ul>                                                          |               |               |  |  |  |
| Валюта:                                                                               | RUB           |               |  |  |  |
| Плановый объем су                                                                     | бсидии:       | 11 371 080,50 |  |  |  |
| Расходы откоррект                                                                     | ированные:    | 0,00          |  |  |  |
| Предельный объем субсидии:<br>Отклонение:<br>Отклонение по результатам корректировок: |               | 10 000 000,00 |  |  |  |
|                                                                                       |               | -1371080,50   |  |  |  |
|                                                                                       |               | 0,00          |  |  |  |

#### После Балансировки

| учредитель                                                                               |                                        |                                                               |  |  |  |
|------------------------------------------------------------------------------------------|----------------------------------------|---------------------------------------------------------------|--|--|--|
| Юридическое лицо:                                                                        | Минздрав                               |                                                               |  |  |  |
| 🔺 Период                                                                                 |                                        |                                                               |  |  |  |
| Учетный период:                                                                          |                                        | 2017 🗘                                                        |  |  |  |
| Период<br>планирования:                                                                  | 01.01.2017                             | ***                                                           |  |  |  |
| Дата окончания:                                                                          |                                        | 31.12.2017                                                    |  |  |  |
| 🔺 Балансировка —                                                                         |                                        |                                                               |  |  |  |
| Мнемокод: Минздрав_2017                                                                  |                                        |                                                               |  |  |  |
| Азначения                                                                                |                                        |                                                               |  |  |  |
|                                                                                          |                                        |                                                               |  |  |  |
| Валюта:                                                                                  | RUB                                    |                                                               |  |  |  |
| Валюта:<br>Плановый объем суб                                                            | RUB<br>сидии:                          | 11 371 080,50                                                 |  |  |  |
| Валюта:<br>Плановый объем суб<br>Расходы откорректи                                      | RUB<br>сидии:<br>рованные:             | 11 371 080,50<br>9 999 999,92                                 |  |  |  |
| Валюта:<br>Плановый объем суб<br>Расходы откорректи<br>Предельный объем с                | RUB<br>сидии:<br>рованные:<br>убсидии: | 11 371 080,50<br>9 999 999,92<br>10 000 000,00                |  |  |  |
| Валюта:<br>Плановый объем суб<br>Расходы откорректи<br>Предельный объем с<br>Отклонение: | RUB<br>сидии:<br>рованные:<br>убсидии: | 11 371 080,50<br>9 999 999,92<br>10 000 000,00<br>-1371080,50 |  |  |  |

- В разделе Учет → Объем субсидий создать запись по учредителю на период планирования (Период планирования).
   В поле «Плановый объем субсидий» автоматически заполнится автоматически заполнится значение сумм поля «Объем финансового обеспечения выполнения ГЗ» раздела «Нормативы по учреждению» принадлежащих указанному учредителю на период планирования.
- 2. В спецификации «Условие балансировки» создать запись варианта балансировки. Первый вариант балансировки создается без изменения штатных параметров и условий отбора. После создания записи вызывается действие контекстного меню «Создать балансировку» в следствии чего в разделе «Балансировка по учреждению» сформируются записи на основании данных раздела «Нормативы по учреждению».
- 3. Процесс балансировки:
  - Балансировку можно выстроить как итерационный процесс. Для достижения равенства объема предоставляемых субсидий и расходов может потребоваться несколько итераций либо вариантов. Система позволяет возвращаться к любому варианту и начинать итерационный процесс изменения, если последние осуществленные итерации оказались не корректными (например, сумма нормативных затрат стала меньше объема субсидии) есть возможность вернуться к исходному варианту либо к варианту последней корректировкой.
  - Параметры балансировки позволяют массово изменить значения на фиксированную величину или процент:
    - > Объем услуг/работ
    - ▶ Норматив услуг/работ
    - ▶ Норматив статьи затрат
  - Балансировку можно производить по как всем учреждениям услугам/работам и статьям ведомства, так и ограничивать параметрами на вкладке «Условия отбора». Если балансировка производится по всем учреждениям, услугам/работам и статьям то на вкладке «Условия отбора» необходимо установить чеккер «Все».
  - Любое изменение «вариант» балансировки сохраняется в системе. Т.е сохраняется информация о том, какой тип балансировки был выбран, и к каким данным были применены изменения.
  - Вариант может быть как «независимым» т.е. использовать данные норматива (первой строки итерации). Так и итерационным т.е.каждый последующий вариант использует данные предыдущего.
  - При создании последнего варианта балансировки, по которому будет сформировано государственно муниципальное задание необходимо заполнить группу полей «Формирование ГМЗ», при формировании ГМЗ по итоговой балансировке плановые показатели будущих периодов будут формироваться с учетом коэффициентов указанных в группе этих полей

### Параметры балансировки

#### Условия отбора

| Объем субсидий (условия балансировки): Исправление условия ба | лансировки  | Объем субсидий (условия         | а балансировки): Исправление условия балансировки |  |
|---------------------------------------------------------------|-------------|---------------------------------|---------------------------------------------------|--|
| Общая Условия отбора                                          |             | Общая Условия от                | бора                                              |  |
| Балансировка                                                  |             | По учреждениям –                |                                                   |  |
| Истонник                                                      |             | 🔲 Все по учреждениям            |                                                   |  |
| балансировки:                                                 | ***         | Учреждение:                     | ФГБУ «Россия»                                     |  |
| Вариант: 4                                                    |             | Подгруппа:                      | ***                                               |  |
| Тип балансировки:                                             | Норматив 💌  | Группа:                         | ***                                               |  |
| 🔺 Условия корректировки                                       |             | Территориальная принадлежность: |                                                   |  |
| Тип значения:                                                 | Сумма 💌     | 🔺 По услугам                    |                                                   |  |
| Значение:                                                     | 75,85       | 🔲 Все по услугам                |                                                   |  |
| Тип операции:                                                 | Увеличить 👻 | Услуга:                         | Спец.Мед.Пом. вне Пр                              |  |
| Формирование ГМЗ —                                            |             | Вид:                            |                                                   |  |
| га 1-ый год планового периода                                 |             | Тип:                            |                                                   |  |
|                                                               | 1.00        | По статьям                      |                                                   |  |
|                                                               | 1,00        | 🔲 Все по статьям за             | трат                                              |  |
| Коэффициент объема.                                           | 1,00        | Статья расходов:                | 05609020004210000611                              |  |
| 🕞 2-ой год планового периода                                  |             | косгу:                          | 241                                               |  |
| Индекс-дефлятор:                                              | 1,00        | Код статьи затрат:              | OT1                                               |  |
| Коэффициент объема:                                           | 1,00        | Группа затрат:                  |                                                   |  |
|                                                               |             |                                 |                                                   |  |

#### 6. Формирование государственного задания.

После того как в результате процесса балансировки было устранено расхождение потребностей учредителя «Плановый объем субсидий» с возможностями бюджета «Предельный объем субсидий» формируется государственное задание по учреждению.

1. Отбора учреждений для формирования государственных заданий:

- В спецификации «Условие балансировки» разделе «Объем субсидий» – необходимо выделить курсором итоговый вариант балансировки и вызвать действие контекстного меню «Балансировка» в результате чего откроется раздел Учет → Балансировка по учреждению со списком учреждений для формирования государственных заданий. (Рекомендовано!!!)
- В разделе **Учет** → **Балансировка по учреждению** по учреждениям отобрать итоговый вариант балансировки
- В разделе Учет → Балансировка по учреждению необходимо выделить и выполнить действие контекстного меню «Формирование ГМЗ», заполнить параметры и нажать «ОК» в результате чего в разделе Документы → Государственное (муниципальное) задание учреждения сформируется государственного задания в состоянии статуса документа «Проект».

| Балансировка по учреждению: Формирование ГМЗ |               |
|----------------------------------------------|---------------|
| Формирование ГМЗ                             |               |
| Г 🔊 Параметры                                |               |
| Дата регистрации:                            | 10.01.2017    |
| График выполнения Квартал<br>задания:        |               |
| Документ                                     |               |
| Тип: ГМЗ Номер: 1254 2017 Дата:              | 02.01.2017    |
|                                              |               |
|                                              | 📀 ОК 🔀 Отмена |

- Для просмотра сформированного документа государственного задания необходимо выполнить действие контекстного меню «ГМЗ» в результате чего откроется раздел Документы → Государственное (муниципальное) задание учреждения где будет отражается сформированный документ государственного задания.
- После формирования документа учредителем учреждению необходимо открыть раздел Документы → Государственное (муниципальное) задание учреждения с помощью действия контекстного меню «Исправить» просмотреть документ, при необходимости ввести дополнительную информацию в документ.
- Утверждение документа. После просмотра и ввода дополнительной информации необходимо выполнить действие контекстного меню «Утверждение» → «Утвердить ГМЗ», заполнить поле «Дата утверждения» и нажать «ОК».

| Государственное (муниципальное) задание учреждения: Утвердит |            |    |          |  |  |
|--------------------------------------------------------------|------------|----|----------|--|--|
| Дата утверждения:                                            | 20.09.2016 |    |          |  |  |
|                                                              | 0          | ок | 🔀 Отмена |  |  |

- Для печати формы Государственное задание, в заголовке раздела выполнить действие контекстного меню Расширения > Пользовательские отчеты > Государственное задание.
- Создание новой версии документа. Для создания новой версии государственного задания в процессе его исполнения необходимо выполнить действие контекстного меню Прекращение > Изменить(создать новую редакцию), заполнить дату регистрации и причину внесения изменения и нажать «ОК».

| Государственное (муниципальное) задание учреждения: Прекращение(создание н |               |  |  |  |  |  |
|----------------------------------------------------------------------------|---------------|--|--|--|--|--|
| Параметры                                                                  |               |  |  |  |  |  |
| Дата регистрации:                                                          | 20.09.2016    |  |  |  |  |  |
| Причина внесения изменений:                                                |               |  |  |  |  |  |
|                                                                            |               |  |  |  |  |  |
|                                                                            |               |  |  |  |  |  |
|                                                                            | 💿 ОК 🔀 Отмена |  |  |  |  |  |

8. Для прекращении действия государственного задания необходимо выполнить действие контекстного меню Прекращение > Прекратить, заполнить поле «Дата прекращения» и нажать «ОК».

| Государственное (муниципальное) задание учреждения: Прекращ |         |   |            |          |  |
|-------------------------------------------------------------|---------|---|------------|----------|--|
| Дата прекр                                                  | ащения: |   | 20.09.2016 |          |  |
|                                                             |         | 0 | ОК         | 😢 Отмена |  |

### 7. Мониторинг выполнения государственного задания.

- 1. Мониторинг выполнения государственного задания производится в разделе **Документы** → **Мониторинг ГМЗ** в котором на точку контроля по выполнения услуг/работ заносятся показатели объема, качества и финансовых расходов.
- Для формирования записей по мониторингу государственного задания необходимо в разделе Документы → Государственное (муниципальное) задание учреждения выделить курсором запись документа в статусе «Утверждено» и выполнить действие контекстного меню «Формирование мониторинга ГМЗ» в результате чего в разделе Документы → Мониторинг ГМЗ сформируются записи услуг/работ учреждения на каждую точку контроля выполнения государственного задания.
- Для ввода фактических показателей объема и расхода средств, необходимо в заголовке раздела по указанному периоду контроля на форме редактирования заполнить поле «Факт» группы полей «Текущий финансовый год» и «Расходы».
- 4. Для ввода фактических показателей качества, необходимо в спецификации «Показатель оказываемой услуги/работы» на форме редактирования заполнить поле «Факт» группы полей «Текущий финансовый год».
- 5. После ввода фактических значений на точку контроля по услуге/работе необходимо выполнить действие контекстного меню Состояние > Отправить в архив, в результате чего запись для редактирования станет не доступна.
- Для печати формы отчета по выполнению государственного задания, в разделе Документы → Государственное (муниципальное) задание учреждения необходимо выделить курсором государственное задание на основании которого был сформирован мониторинг, выполнить действие контекстного меню Расширения > Пользовательские отчеты > Отчет о выполнении государственного задания.